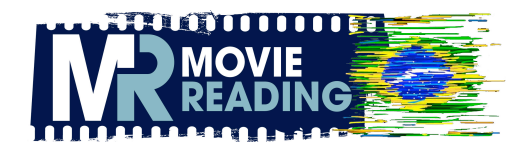

## Confira no tutorial abaixo como funciona o app MovieReading:

1. Baixe o app gratuito na App Store ou Play Store, de acordo com o sistema operacional de seu mobile (IOS ou Android). Para achá-lo mais facilmente na busca, coloque "MovieReading" escrito junto, dessa forma.

2. No Botão "Configurações", em "País", escolha "Brasil".

3. Em seguida, acesse o botão "**Market**" e o aplicativo irá buscar os filmes disponíveis. Clique na pasta "**A Valsa do Pódio**". Ela dará mais três links: um para baixar a audiodescrição, um para a LIBRAS e outro para baixar a legenda.

4. Após clicar no recurso desejado e fazer o download do arquivo, entre em "**Meus filmes**" e a pasta "**A Valsa do Pódio**" deverá estar lá. Clicando nela, escolha o recurso. Uma mensagem aparecerá no seu display para pressionar "Ok" quando o filme começar para quem utiliza IOS ou "Assistir a este filme" para quem utiliza Android. Estes são os comandos de sincronismo inicial.

5. Dê play no vídeo e quando começar o filme, logo no início da vinheta do MovieReading, clique para sincronizar. Em poucos segundos estará sincronizado.

Utilize o botão "**sincronizar**" ou "**sync**" para solicitar novo rastreamento do ponto de sincronismo. Mas lembre-se, o aplicativo funciona por reconhecimento de áudio, portanto o filme precisa estar emitindo sons definidos (preferencialmente diálogos) para que o sincronismo aconteça.

Se tiver algum problema e necessitar pausar o vídeo, o app está apto a ressincronizar, mesmo que o filme inicie do ponto que parou.

É isso... bom divertimento!

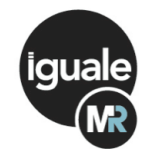

A <u>Iguale Comunicação de Acessibilidade</u> é a representante exclusiva do APP MovieReading no Brasil e América do Sul. Disponível para IOS e Android.